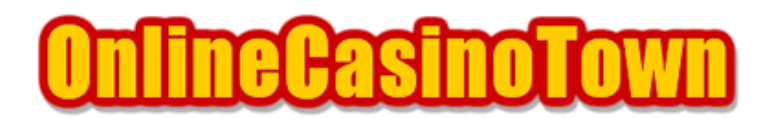

# オッズオン系カジノ English Harbour Casino (イングリッシュハーバーカジノ)

2003/05/15 改訂

### はじめに

このマニュアルでは、Odds On (オッズオン)系カジノでの遊び方について説明します。 English Harbour Casino (イングリッシュハーバーカジノ)を例として説明していきますが、同じ オッズオンのカジノでもほぼ対応できると思います。

## ソフトのダウンロードとインストール

まずは、イングリッシュハーバーカジノのサイトへ行きます。 トップページの「DOWNLOAD NOW CLICK HERE」をクリックするとダウンロード画面へ移動します。 ここでメールアドレスを入力し、使用通貨を選択します。そして、「Download Full Pack」か 「Download Light Pack」のどちらかのボタンを押します。

「Download Full Pack」は、ブロードバンド向け、「Download Light Pack」は、ナローバンド向け です。いずれも大きなファイルなので混み具合や接続スピードによってはダウンロードに若干時間 がかかります。

続いてダウンロードしたセットアップファイルをダブルクリックすると、インストーラが立ち上が ります。はじめにプログラムの保存場所の選択になります。通常このままで問題ありませんので特 に変更する必要がなければ「Next」ボタンを押します。

あとは自動でインストールが始まりますので終わるまでしばらく待ちます。 インストールが終了すると自動でソフトが起動します。 ソフトが立ち上がるとアカウント登録画面になりますので必要事項を入力していきます。

練習モードのフリーゲームで遊ぶ場合も入力する必要があります。なお、記入方法は下記を参考に してください。

First Name : 名前を入力して下さい。(例 : Taro) Last Name : 名字を入力して下さい。(例 : Yamada) E-Mail Address : メールアドレスを入力して下さい。 Street Address : 市区町村以降の住所を入力して下さい。 (例 : 東京都新宿区歌舞伎町1-2-3-101の場合、1-2-3-101,Kabukicho) City : 市区町村名を入力して下さい。(例 : Shinjuku-Ku、Osaka-Shi、Nagoya-Shi) Country : リストからJapanを選択してください 。 State/Province : 都道府県名を入力して下さい。(例 : Tokyo) Zip Code : 郵便番号を入力して下さい。(例 : 1230000) Phone No. : 電話番号を入力します。

- (例: 03-1234-5678の場合、国番号の81をつけて市外局番の0を省く。81312345678) Date of Birth yyyy/mm/dd: 生年月日を入力します。
- (例: 1970年12月1日生まれの場合、1970 12 01
  Choose Password : パスワードを決めて入力してください。
  Confirm Password : 確認のためもう一度、同じパスワードを入力して下さい。

すべて入力が終わったら、「OK」ボタンを押します。

この後「Your Account Number」が表示されますので、忘れないようにメモをとって大切に保存して下さい。メモをとったら「OK」ボタンを押します。

ページが切り替わり、ログイン画面になります。

すでに「Account Number」と「Password」は自動で入力されていますので、そのまま「Login」ボタ ンを押します。なお、「Remember Password(パスワードを保存)」のチェックは、外しておいた方 が安全です。

次に「Play for Money(本番モード)」か「Play for Fun(練習モードで)」を選びます。 「Play for Fun」を選ぶと自由に好きなゲームで遊べます。 「Play for Money」を選ぶとチップ購入や払い戻しをする決済(Cashier)画面に移ります。

### チップの購入(クレジットカード)

ここではクレジットカードを使ったチップの購入方法について説明します。

まずメイン画面の下の方にある「CASHIER」ボタンを押してキャッシャーに移動します。 次に、キャッシャー画面になります。

アカウント開設後、初めてログインした時は、自動的にキャッシャーに移動する場合があります。

クレジットカードで購入する場合は、使用するカード情報を登録する必要があります。 ここで、左下の「REGISTER CREDIT CARD」をクリックしてカジノで使用するカードを登録します。

カードの登録画面になったら必要事項を入力します。

Credit Card Number : 16桁のカード番号を入力します。 Credit Card Type : クレジットカードの種類を選択します。 Expiry Data : カード有効期限を入力します。 E-mail : メールアドレスを入力します。

入力が終わったら「NEX PAGE」を押します。引き続き必要項目を入力していきます。

Your name as it is on Card Statement : カード名義を入力。 Billing Address : 市区町村以降の住所を入力します。 City : 市区町村名を入力します。 Country : リストから Japan を選択します。 State/Province : 都道府県名を入力します。 Zip/Postal Code : 郵便番号を入力します。

入力が終わったら「SAVE」を押します。

「CARD SUCCESSFULLY ADDED」と表示されたら「BACK」ボタンを押してキャッシャーに戻ります。 「PURCHASE」をクリックし、「CREDIT CARD/FIREPAY」を選択します。すると、登録したカード番号 が表示されていますのでそれを選択します。

次に購入金額を選ぶ画面になりますので、希望の金額を選択します。ここにない金額を購入したい 場合は、「OTHER AMOUNT」に金額を入力します。

「You are purchasing a USD voucher which you can immediately and only use at English Harbour」と説明が出ますので、右下の「Continue/Confirm」をクリックします。 次に右下の入力欄に3桁のCVC Numberを入力します。

CVC Numberとは、カード裏面(署名欄あたり)にカード番号に続き記載されている通常3桁もしくは4桁の番号の事です。

最後に「YES, SUBMIT」を押して完了です。「BACK」ボタンを押して、「EXIT」を押せばメニューに 戻ります。もしカード決済を拒否された場合は、NETellerを試してみてください。

余談ですが、カードの登録をしようとした時、以下のような警告が出ることがあります。

「your credit card registration may have not been completed because of network difficulties. you are being redirected to our ecash processor to complete the transaction. please use credit card info to register your card.」 (あなたのカード情報は、ネットワーク障害により正常に登録できなかった可能性があります。) この後、新たにブラウザが立ち上がりますが、そのまま閉じてカジノから一旦退出してください。 しばらく時間をおいてからソフトを立ち上げ、ログインするところからはじめ、再度登録してくだ さい。

#### チップの購入 (NETeller)

ここではNETellerを使ったチップの購入方法について説明します。

まずメイン画面の下の方にある「CASHIER」ボタンを押してキャッシャーに移動します。 次に、キャッシャー画面になります。

ここで、左下の「PURCHASE」をクリックして、次の画面で「NETeller」を選択します。 続いて購入金額を選ぶ画面になりますので、希望の金額を選択します。ここにない金額を購入した い場合は、「OTHER AMOUNT」に金額を入力します。

続いて「DO YOU CONFIRM \$\*\* PURCHASE FROM NETeller?」(NETellerで\$\*\*購入しますか?)と表示 されますので、購入金額に間違いなければ「YES, SUBMIT」を押します。 新たにブラウザが立ち上がり、「Virtual Exchange Online」の決済ページに移ります。

先ほどソフトのキャッシャーで入力した購入金額が、すでに入力されていますので間違いなければ、 そのまま「Pay via NETeller」ボタンを押して次のページへ進みます。

次のページに移ったら、「NETeller Account ID」と「NETeller Secure ID」をそれぞれ入力します。 最後に「Confirm Purchase」ボタンを押せば完了です。

なお、ボーナスを受け取れる資格がある場合は、同時にボーナスも支給されます。

### 払い戻し

払い戻しはキャッシャーメニューから「CASH-IN」を選びます。

次のページで払い戻したい額を選択します。ここにない金額を購入したい場合は「OTHER AMOUNT」 に金額を入力します。払い戻し金額の確認画面が出るので、金額が正しいことを確認して「YES, SUBMIT」を押せば完了です。

なお、払い戻し手段によっては「Virtual Exchange Online」の決済ページに移ります。 その場合は、そこで必要事項を入力します。